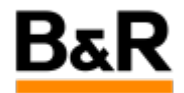

# CN\_License\_APROL R4.4-00 版本没有授权无法运行 的问题

Exported from Confluence on 2024 January 26

We reserve the right to change the content of this document without prior notice. The information contained herein is believed to be accurate as of the date of export, however, B&R makes no warranty, expressed or implied, with regards to the information contained within this document. B&R shall not be liable in the event if incidental or consequential damages in connection with or arising from the use of this information. The software names, hardware names and trademarks used in this document are registered by the respective companies.

# **Table of Contents**

| 题表现 | 3 |
|-----|---|
| 决方法 | 3 |

### . 问题表现

#### 问题

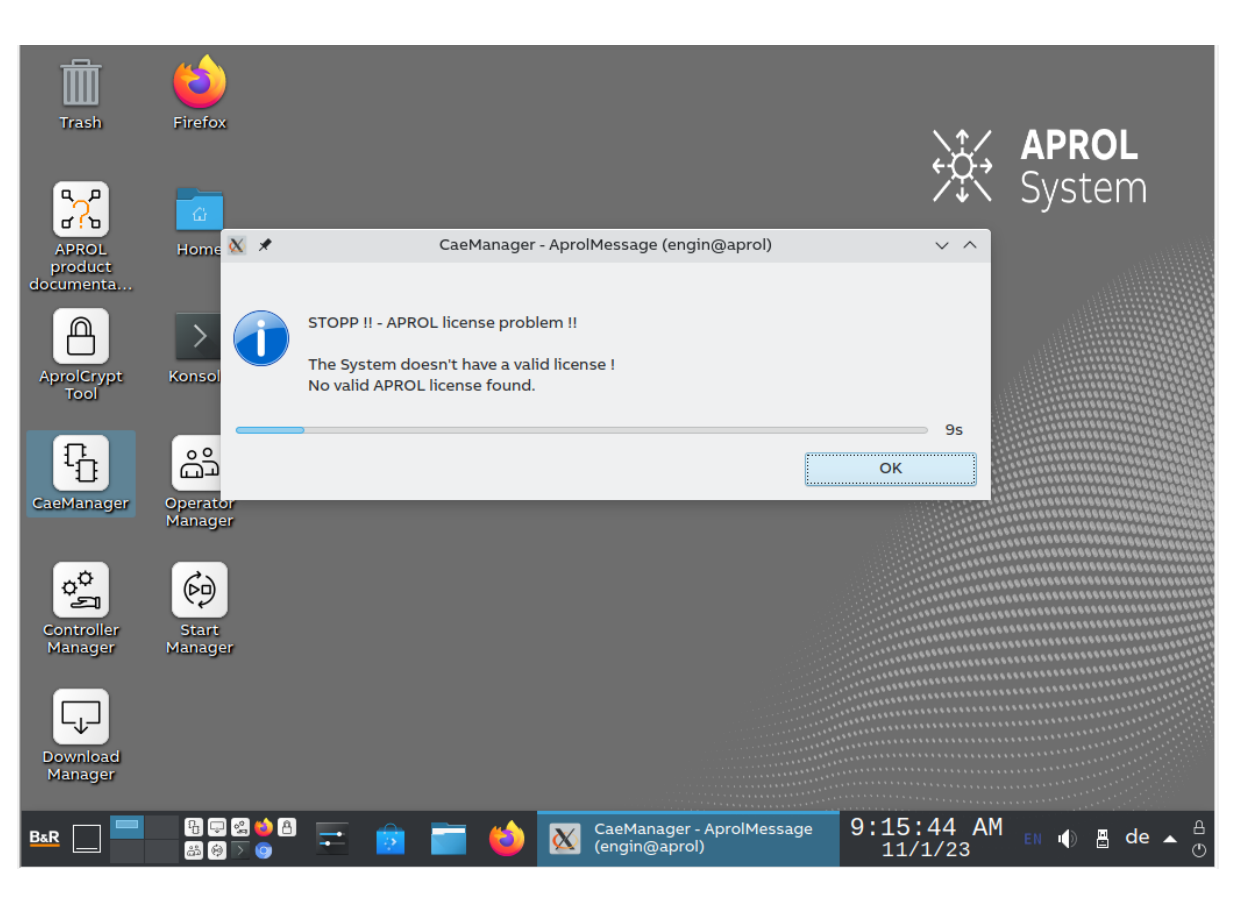

客户反馈 APROL R4.4-00 安装后,点击任何相应的应用程序都提示因为缺失授权无法打开,询问如何可 以进行该版本的试用?

# · 解决方法

### 方法

对于 APROL R4.4 版本,和之前的 R4.2 版本的 APROL 软件的一个非常大的不同是开始采用全新的软件 授权机制,即软件取消了之前的 90 天试用期,如果没有订购相应的 TG 授权或暂时没有拿到TG 授权 时,只能通过到贝加莱网站主页去申请试用版的系列号,然后再通过输入这个申请的系列号来获取 90 天 的软件试用期来使用这个版本的软件。

下面就这个授权流程说明如下,包括试用授权的申请以及如何授权。

#### 试用授权的申请流程

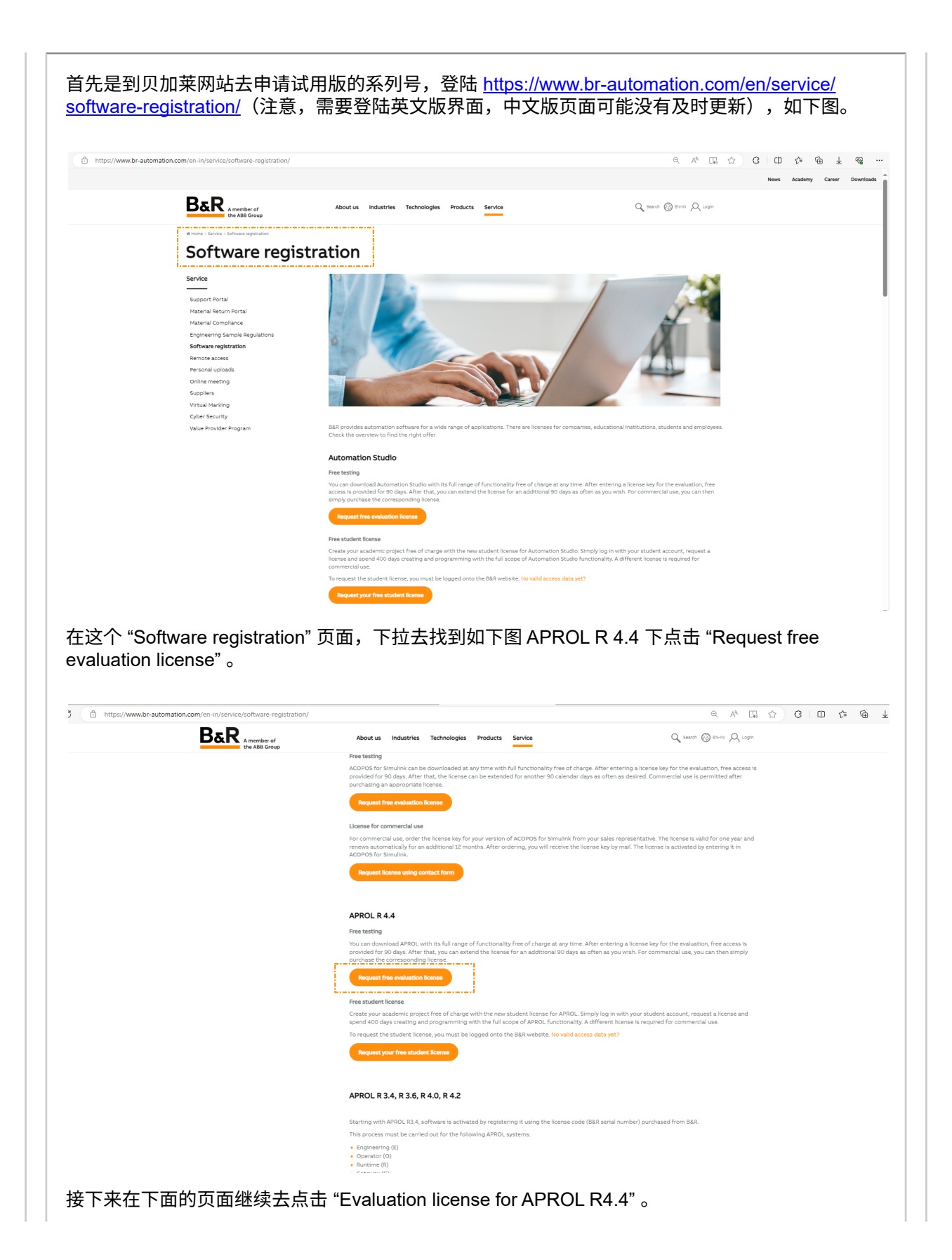

| B                                                           | D                                                                                                    | Abautur Industria Tabad                                                                                                    | anian Bandunta Canadan                                                 | O create @ cr                                         | 0               |
|-------------------------------------------------------------|----------------------------------------------------------------------------------------------------|----------------------------------------------------------------------------------------------------|------------------------------------------------------------------------|-------------------------------------------------------|-----------------|
|                                                             | A member of<br>the ABB Group                                                                                                 | About us Industries Technol                                                                                                    | ogies Products Service                                                 | C Search & EN                                         | X Login         |
| AP                                                          | PROL R 4.4 Lic                                                                                                    | ensing                                                                                                    |                                                                        |                                                       |                 |
| Servic                                                      | e                                                                                                    | An evaluation license is required to use                                                                                                    | the software in evaluation mode. Commercial us                         | se of APROL R 4.4 with an evaluation license is not r | ermitted.       |
| Supp                                                        | - ort Portal                                                                                                    | Commercial use takes place if the auto                                                                                                    | mation system configured in APROL R 4.4 is sold                        | or made available to a third party with or without i  | the goal of     |
| Mater                                                       | al Return Portal                                                                                                    | realizing profit, inspected or modified.<br>Commercial use also takes place when                                                                                                    | this software is used to create applications using                     | g features made possible by the software (software    | e libraries,    |
| Mater                                                       | ial Compliance                                                                                                    | programming aids, etc.).<br>If you want to use of APROL R 4.4 comr                                                                                                    | mercially, please contact a B&R branch office in yo                    | our area                                              |                 |
| Engin<br>Softw                                              | eering Sample Regulations                                                                                                    | For more information, see the EULA.                                                                                                    |                                                                        |                                                       |                 |
| Remo                                                        | te access                                                                                                    | Are you a student? If so, log in at the to                                                                                                    | op of the page. If you don't have a login yet, pleas                   | e let us know using the contact form.                 |                 |
| Perso                                                       | nal uploads                                                                                                    |                                                                                                    |                                                                        |                                                       |                 |
| Suppl                                                       | liers                                                                                                    | Evaluation license for APR<br>Request a free 90-day eva                                                                                                    | Iuation license.                                                       |                                                       |                 |
| Virtua                                                      | il Marking                                                                                                    |                                                                                                    |                                                                        |                                                       |                 |
| Cyber                                                       | Security<br>Provider Program                                                                                                 | End User License Agreeme                                                                                                    | ent (EULA)                                                             |                                                       |                 |
| B&R A member of the ABB Grou                                | A                                                                                                    | bout us Industries Technol                                                                                                    | ogies Products Service                                                 |                                                       | 🔍 search 🚱 EN 🔍 |
| Service                                                     | Eva                                                                                                    | luation license for APROI                                                                                                    | _ R 4.4                                                                |                                                       |                 |
| Support Portal                                              | An ev                                                                                                    | valuation license allows unrestricte                                                                                                    | ed use of APROL R 4.4 for 90 days.                                     |                                                       |                 |
| Material Return Portal                                      | After<br>APRC                                                                                                    | this time, a new license is require<br>)L R 4.4 can be downloaded free o                                                                                                    | d. Commercial use of the software is<br>f charge from the B&R website. | not permitted.                                        |                 |
| Material Compliance                                         | Form                                                                                                    | ages information, see the CULA                                                                                                    | 5                                                                      |                                                       |                 |
| Engineering Sample Regula                                   | ations                                                                                                    | fore information, see the EOLA.                                                                                                    |                                                                        |                                                       |                 |
| Software registration                                       | Form                                                                                                    | of address *:                                                                                                    |                                                                        | ~                                                     |                 |
| Remote access                                               | First                                                                                                    | name *:                                                                                                    |                                                                        |                                                       |                 |
| Personal uploads                                            | Last                                                                                                    | name *:                                                                                                    |                                                                        |                                                       |                 |
| Online meeting                                              | Busir                                                                                                    | ness e-mail *:                                                                                                    |                                                                        |                                                       |                 |
| 50000000                                                    |                                                                                                    |                                                                                                    |                                                                        |                                                       |                 |
| Virtual Marking                                             | Com                                                                                                    | pany *:                                                                                                    |                                                                        |                                                       |                 |
| Virtual Marking<br>Cyber Security                           | Com                                                                                                    | pany *:<br>1ess address *:                                                                                                    |                                                                        |                                                       |                 |
| Virtual Marking<br>Cyber Security<br>Value Provider Program | Com<br>Busir                                                                                                    | pany *:<br>ness address *:<br>al code *:                                                                                                    |                                                                        |                                                       |                 |
| Virtual Marking<br>Cyber Security<br>Value Provider Program | Com<br>Busir<br>Posta                                                                                                    | pany *:<br>ness address *:<br>al code *:                                                                                                    |                                                                        |                                                       |                 |
| Virtual Marking<br>Cyber Security<br>Value Provider Program | Com<br>Busir<br>Posti<br>City 1                                                                                              | pany *:<br>ress address *:<br>al code *:<br>':                                                                                                    |                                                                        |                                                       |                 |
| Virtual Marking<br>Cyber Security<br>Value Provider Program | Com<br>Busir<br>Post<br>City '<br>Coun                                                                                       | pany *:<br>ress address *:<br>al code *:<br>*:<br>try *:                                                                                                    |                                                                        |                                                       |                 |
| Virtual Marking<br>Cyber Security<br>Value Provider Program | Com<br>Busir<br>Post.<br>City '<br>Coun<br>Posit                                                                             | pany *:<br>ness address *:<br>al code *:<br>*:<br>itry *:<br>ion/Function In company:                                                                                                    |                                                                        |                                                       |                 |
| Virtual Marking<br>Cyber Security<br>Value Provider Program | Com<br>Busir<br>Post<br>City<br>Coun<br>Posit                                                                                | pany *:<br>ness address *:<br>al code *:<br>*:<br>itry *:<br>ion/Function in company:<br>itte:                                                                                                    |                                                                        |                                                       |                 |
| Virtual Marking<br>Cyber Security<br>Value Provider Program | Com<br>Busir<br>Post<br>City<br>Coun<br>Posit<br>Webs<br>Busir                                                               | pany *:<br>ness address *:<br>al code *:<br>*:<br>itry *:<br>ion/Function in company:<br>iite:<br>tess phone:                                                                                                    |                                                                        |                                                       |                 |
| Virtual Marking<br>Cyber Security<br>Value Provider Program | Com<br>Busir<br>Post<br>City<br>Coun<br>Posit<br>Webs<br>Busir<br>Indus                                                      | pany *:<br>hess address *:<br>al code *:<br>*:<br>itry *:<br>ion/Function in company:<br>site:<br>hess phone:<br>itry:                                                                                                    |                                                                        |                                                       |                 |
| Virtual Marking<br>Cyber Security<br>Value Provider Program | Com<br>Busir<br>Post<br>City<br>Cour<br>Posit<br>Webs<br>Busir<br>Indus<br>Field                                             | pany *:<br>hess address *:<br>al code *:<br>*:<br>itry *:<br>ion/Function in company:<br>site:<br>hess phone:<br>http:<br>of activity:                                                                                                    |                                                                        |                                                       |                 |
| Virtual Marking<br>Cyber Security<br>Value Provider Program | Com<br>Busii<br>Post<br>City<br>Cour<br>Posit<br>Webs<br>Busir<br>Indus<br>Field<br>Reas                                     | pany *:<br>hess address *:<br>al code *:<br>*:<br>itry *:<br>ion/Function in company:<br>site:<br>hess phone:<br>itry:<br>of activity:<br>on for request *:                                                                                                    |                                                                        |                                                       |                 |
| Virtual Marking<br>Cyber Security<br>Value Provider Program | Com<br>Busin<br>Post.<br>City :<br>Cour<br>Posit<br>Webs<br>Busin<br>Indus<br>Field<br>Reas<br>Agree<br>cond                 | pany *:<br>hess address *:<br>al code *:<br>*:<br>itry *:<br>idon/Function in company:<br>site:<br>hess phone:<br>stry:<br>of activity:<br>of activity:<br>of activity:<br>an for request *:<br>read the End User License<br>ement (EULA) and accept the<br>litons therein. *:<br>our privacy policy                     |                                                                        |                                                       |                 |
| Virtual Marking<br>Cyber Security<br>Value Provider Program | Com<br>Busin<br>Post.<br>City<br>Cour<br>Posit<br>Web:<br>Busin<br>Indus<br>Field<br>Reas<br>I hav<br>Agre<br>cond<br>View   | pany *:<br>hess address *:<br>al code *:<br>*:<br>htty *:<br>htty *:<br>hess phone:<br>http:<br>of activity:<br>on for request *:<br>aread the End User License<br>memt (EULA) and accept the<br>titons therein. *:<br>our privacy policy                                                                                |                                                                        |                                                       |                 |
| Virtual Marking<br>Cyber Security<br>Value Provider Program | Com<br>Busin<br>Post.<br>City<br>Cour<br>Posit<br>Web:<br>Busin<br>Indus<br>Field<br>Reas<br>I have<br>Agree<br>cond<br>View | pany *:<br>hess address *:<br>al code *:<br>*:<br>itry *:<br>idon/Function in company:<br>site:<br>hess phone:<br>stry:<br>of activity:<br>of activity:<br>of activity:<br>of activity:<br>and for request *:<br>e read the End User License<br>ement (EULA) and accept the<br>litions therein. *:<br>our privacy policy |                                                                        |                                                       |                 |

明,如下图所示。

| 发件人: B&R Automation < office@br-automation.com> +                                                                                                    |                                                                                                    |
|----------------------------------------------------------------------------------------------------|----------------------------------------------------------------------------------------------------|
| 收件人:                                                                                                    |                                                                                                    |
| 时间:                                                                                                    |                                                                                                    |
|                                                                                                    |                                                                                                    |
|                                                                                                    |                                                                                                    |
|                                                                                                    |                                                                                                    |
| Dearl                                                                                                    |                                                                                                    |
|                                                                                                    |                                                                                                    |
| Thank you for evaluating APROL R 4.4. The license key below allows you unre                                                                                                    | stricted use of APROL R 4.4 for 90 days for evaluation purposes.                                                                                                |
|                                                                                                    |                                                                                                    |
| After this time, a new license is required. Commercial use of the software is no                                                                                                    | t permitted. APROL R 4.4 can be downloaded free of charge from the B&R website.                                                                                 |
| After this time, a new license is required. Commercial use of the software is no<br>For more information, see the EULA.                                                                                                    | t permitted. APROL R 4.4 can be downloaded free of charge from the B&R website.                                                                                 |
| After this time, a new license is required. Commercial use of the software is no<br>or more information, see the <u>EULA</u> .                                                                                                    | t permitted. APROL R 4.4 can be downloaded free of charge from the B&R website.                                                                                 |
| After this time, a new license is required. Commercial use of the software is no<br>For more information, see the EULA.<br>Your license key:                                                                                                    | t permitted. APROL R 4.4 can be downloaded free of charge from the <u>B&amp;R website</u> .                                                                     |
| After this time, a new license is required. Commercial use of the software is no For more information, see the EULA.                                                                                                    | t permitted. APROL R 4.4 can be downloaded free of charge from the <u>B&amp;R website</u> .<br>试用授权系列号                                                          |
| After this time, a new license is required. Commercial use of the software is no<br>For more information, see the <u>EULA</u> .<br>Your license key: TZ IADJ-F5LSX I-7U5<br>Next steps:                                                                                                    | t permitted. APROL R 4.4 can be downloaded free of charge from the <u>B&amp;R website</u> .                                                                     |
| After this time, a new license is required. Commercial use of the software is no<br>For more information, see the <u>EULA</u> .<br>Your license key: TZ IADJ-F5LSX I-7U5<br>Next steps:                                                                                                    | t permitted. APROL R 4.4 can be downloaded free of charge from the <u>B&amp;R website</u> .<br>试用授权系列号                                                          |
| After this time, a new license is required. Commercial use of the software is no<br>For more information, see the EULA.<br>Your license key: TZ IADJ-F5LSX I-7U5<br>Next steps:<br>I. Install APROL R 4.4.<br>2. Make sure that the PC has a connection to the Internet.                                                                                                    | t permitted. APROL R 4.4 can be downloaded free of charge from the B&R website.<br>试用授权系列号                                                                      |
| After this time, a new license is required. Commercial use of the software is no<br>For more information, see the <u>EULA</u> .<br>Your license key: TZ IADJ-F5LSX I-7U5<br>Next steps:<br>I. Install APROL R 4.4.<br>2. Make sure that the PC has a connection to the Internet.<br>3. Start APROL R 4.4.                                                                                                    | t permitted. APROL R 4.4 can be downloaded free of charge from the <u>B&amp;R website</u> .<br>试用授权系列号<br><u>后续的步骤提示,注意安装 R4.4 软</u>                            |
| After this time, a new license is required. Commercial use of the software is no<br>For more information, see the <u>EULA</u> .<br>Your license key: TZ IADJ-F5LSX I-7U5<br>Next steps:<br>I. Install APROL R 4.4.<br>2. Make sure that the PC has a connection to the Internet.<br>3. Start APROL R 4.4.<br>4. Enter the license key shown above.                                                                                   | t permitted. APROL R 4.4 can be downloaded free of charge from the <u>B&amp;R website</u> .<br>试用授权条列号<br>后续的步骤提示,注意安装 R4.4 软<br>件的计算机能连接 贝加莱网站!                |
| After this time, a new license is required. Commercial use of the software is no<br>For more information, see the EULA.<br>Your license key: T7 YADJ-F5LSX 1-7U5<br>Next steps:<br>Install APROL R 4.4.<br>2. Make sure that the PC has a connection to the Internet.<br>3. Start APROL R 4.4.<br>4. Enter the license key shown above.<br>5. After the key is checked online, APROL R 4.4 will enter evaluation mode.               | t permitted. APROL R 4.4 can be downloaded free of charge from the <u>B&amp;R website</u> .<br>试用授权系列号<br>后续的步骤提示,注意安装 <b>R4.4</b> 软<br><u>件的计算机能连接 贝加莱网站</u> ! |
| After this time, a new license is required. Commercial use of the software is no<br>For more information, see the EULA.<br>Your license key: TZ VADJ-F5LSX I-7U5'<br>Vext steps:<br>Install APROL R 4.4.<br>2. Make sure that the PC has a connection to the Internet.<br>3. Start APROL R 4.4.<br>I. Enter the license key shown above.<br>5. After the key is checked online, APROL R 4.4 will enter evaluation mode.              | t permitted. APROL R 4.4 can be downloaded free of charge from the <u>B&amp;R website</u> .<br>试用授权系列号<br>后续的步骤提示,注意安装 <u>R4.4</u> 软<br>件的计算机能连接 贝加莱网站!         |
| After this time, a new license is required. Commercial use of the software is no<br>For more information, see the EULA.<br>Your license key: TZ VADJ-F5LSX I-7U5<br>Next steps:<br>Install APROL R 4.4.<br>Make sure that the PC has a connection to the Internet.<br>Start APROL R 4.4.<br>Enter the license key shown above.<br>After the key is checked online, APROL R 4.4 will enter evaluation mode.<br>Mew our privacy policy | t permitted. APROL R 4.4 can be downloaded free of charge from the <u>B&amp;R website</u> .<br>试用授权系列号<br>后续的步骤提示,注意安装 R4.4 软<br>件的计算机能连接 贝加莱网站!                |

### 授权和注意事项

#### () 注意事项

在执行对 APROL R4.4-xx 版本软件的授权时,需要确保当前的计算机能访问以太网,最简 单的确认方式就是打开网页能访问到贝加莱的网站 <u>https://www.br-automation.com/en/</u> 。否 则,输入正确的授权系列号也是无法激活授权的!

正常情况下,在 APROL 软件安装并配置结束后,可以登陆进 engineering 系统,打开 CaeManager 后,会弹出如下图示的弹窗,提示当前 APROL 软件是没有授权的,要使用这个版本的软件如果没有购买并拿到授权的 TG 的话则至少需要一个试用版的授权,点击下图右下角的 "continue" 按钮继续。

|                                                                                                    | APROL is currently not licensed.<br>For further use, at least an evaluation license is required,<br>mail upon registration with your e-mail address at www.b<br>received license key in the following dialog to be able to t<br>time period without restrictions.<br>Internet access is required to install your license via license<br>If you have received a hardware license dongle, you must<br>Time limited licenses still need to be activated for use.                                                         | which you will receive by e-<br>or-automation.com. Enter the<br>est APROL for the specified<br>se key.<br>now plug it in. |
|----------------------------------------------------------------------------------------------------|----------------------------------------------------------------------------------------------------|----------------------------------------------------------------------------------------------------|
|                                                                                                    |                                                                                                    | Continue                                                                                                    |
|                                                                                                    |                                                                                                    |                                                                                                    |
| 转下来会弹<br>、,然后点                                                                                                    | <sup>望</sup> 出下图所示的输入授权系列号的弹窗,将邮件收到的试用<br>话击 "OK" 。                                                                                                    | ]授权的系列号在弹窗里面输                                                                                                    |
| ¥下来会弹<br>、然后点<br>▲APROL acti                                                                                             | 曾出下图所示的输入授权系列号的弹窗,将邮件收到的试用<br>语:"OK" 。<br>Licensing via license key - LoginServer (runtimer<br>ivation via license key                                                                                                    | ]授权的系列号在弹窗里面输<br>)                                                                                                    |
| 会下来会弹<br>,然后点<br>APROL acti<br>A license ke<br>'Service / Se<br>used once.'<br>Internet acti                             | a出下图所示的输入授权系列号的弹窗,将邮件收到的试用<br>击 "OK"。<br>Licensing via license key - LoginServer (runtimer<br>ivation via license key<br>ey is required at this point. It can be obtained by registering at the web<br>oftware registration / section 'APROL R4.4" and will be delivered per e<br>The license activated with this key has a limited duration.<br>cess is required for the activation procedure.                                                                                                    | 回授权的系列号在弹窗里面输<br>) ~ ^ ×<br>osite <b>www.br-automation.com</b> under<br>-mail. The license key can only be                |
| 後下来会弹<br>,然后点<br>APROL actin<br>A license ke<br>'Service / Se<br>used once.<br>Internet act<br>Continue by               | a "OK"。<br>Licensing via license key - LoginServer (runtimer<br>ivation via license key<br>ey is required at this point. It can be obtained by registering at the web<br>oftware registration / section 'APROL R4.4" and will be delivered per e<br>The license activated with this key has a limited duration.<br>It can be obtained by registering at the web<br>oftware registration for the activation procedure.<br>It was a limited duration.                                                                   | B授权的系列号在弹窗里面输<br>) ~ ^ ×<br>osite <b>www.br-automation.com</b> under<br>-mail. The license key can only be                |
|                                                                                                    | Au 下图所示的输入授权系列号的弹窗,将邮件收到的试用<br>在"OK"。<br>Licensing via license key - LoginServer (runtimer<br>vation via license key<br>to is required at this point. It can be obtained by registering at the web<br>oftware registration / section 'APROL R4.4" and will be delivered per er<br>The license activated with this key has a limited duration.<br>cess is required for the activation procedure.<br>ty entering the received license key in the following format:<br>xxxxxx-xxxxx                                      | B授权的系列号在弹窗里面输<br>) 、 へ X<br>esite www.br-automation.com under<br>-mail. The license key can only be                       |
| g下来会弹<br>、然后点<br>APROL activ<br>A license ke<br>'Service / So<br>used once.'<br>Internet act<br>Continue by<br>xxxx-xxxx | alu下图所示的输入授权系列号的弹窗,将邮件收到的试用<br>估 "OK"。<br>Licensing via license key - LoginServer (runtimer<br>ivation via license key<br>ey is required at this point. It can be obtained by registering at the web<br>oftware registration / section 'APROL R4.4" and will be delivered per e<br>The license activated with this key has a limited duration.<br>cess is required for the activation procedure.<br>ey entering the received license key in the following format:<br>cover the intervent of the activation procedure. | 回授权的系列号在弹窗里面输<br>) 、 へ X<br>osite www.br-automation.com under<br>-mail. The license key can only be                       |

的 APROL license error 的弹窗,需要在能连接以太网后再继续执行授权并输入系列号。

|                                                                        | Licensing via                                                 | icense key - Log              | inServer (runtime            |                                   | )                      | $\sim$              | $\sim$   |
|------------------------------------------------------------------------|---------------------------------------------------------------|-------------------------------|------------------------------|-----------------------------------|------------------------|---------------------|----------|
| Licensing vi                                                           | a license key                                                 |                               |                              |                                   |                        |                     |          |
| Liconco kov                                                            | 17652                                                         | 11.70                         | -14/                         |                                   |                        |                     |          |
| Container id                                                           | 1: 32767-44737                                                | FLLTC                         |                              |                                   |                        |                     |          |
|                                                                        |                                                               |                               |                              |                                   |                        |                     |          |
| Activating li                                                          | cense key via Interr                                          | net                           |                              |                                   |                        |                     |          |
| License key                                                            | activated.                                                    |                               |                              |                                   |                        |                     |          |
| Now activat                                                            | ing time limited lic                                          | ense                          |                              |                                   |                        |                     |          |
| Updating co                                                            | ontainer id                                                   |                               |                              |                                   |                        |                     |          |
| Updated co                                                             | ntainer id: 128-                                              | 799                           |                              |                                   |                        |                     |          |
|                                                                        |                                                               |                               |                              |                                   |                        |                     |          |
| Looking for                                                            | limited license ent                                           | rv found: Prode               | ode 54414 / ItemPef          | 16                                |                        |                     |          |
| License 54                                                             | 4 activated                                                   | ry toulia. Proue              | Joue 34414 / Reniker         | 10                                |                        |                     |          |
|                                                                        |                                                               |                               |                              |                                   |                        |                     |          |
|                                                                        |                                                               |                               |                              |                                   |                        |                     |          |
|                                                                        |                                                               |                               |                              |                                   |                        |                     |          |
|                                                                        |                                                               |                               |                              |                                   |                        | 🛛 🛛 🔿               | lose     |
|                                                                        |                                                               |                               |                              |                                   |                        |                     |          |
|                                                                        |                                                               |                               |                              |                                   |                        |                     |          |
|                                                                        |                                                               |                               |                              |                                   |                        |                     |          |
|                                                                        |                                                               |                               |                              |                                   |                        |                     |          |
|                                                                        |                                                               |                               |                              |                                   |                        |                     |          |
| 版本重                                                                    | 要事项                                                           |                               |                              |                                   |                        |                     |          |
| <ul> <li>版本重</li> <li>对 R4.4</li> </ul>                                | 要事项<br>4-00 版本,试用                                             |                               | ɹg ,需要安装 R4.4                | 4-00 的 P1 补丁之                     | 后,相应                   | 立的                  |          |
| ❶ 版本重<br>对 R4.4<br>APROI                                               | 要事项<br>4-00 版本,试用<br>L license 才能正                            | 版授权存在 bu<br>常进行!              | Jg ,需要安装 R4.4                | 4-00 的 P1 补丁之                     | 后,相应                   | 立的                  | _        |
| <ul> <li>版本重</li> <li>对 R4.4</li> <li>APROI</li> <li>即 R4.4</li> </ul> | 要事项<br>4-00 版本,试用<br>L license 才能正 <sup>-</sup><br>4-00 版本需要安 | 版授权存在 bu<br>常进行!<br>装 P1 补丁后, | Jg ,需要安装 R4.4<br>,再去执行试用版的   | 1-00 的 P1 补丁之<br>9授权!(注,仅钅        | 后,相 <u>[</u><br>计对 R4. | <b>Σ的</b><br>4-00   | 反        |
| ● 版本重<br>对 R4.4<br>APROI<br>即 R4.4<br>本 !)                             | 要事项<br>4-00 版本,试用<br>L license 才能正<br>4-00 版本需要安              | 版授权存在 bu<br>常进行!<br>装 P1 补丁后, | Jg ,需要安装 R4.4<br>,再去执行试用版的   | 4-00 的 P1 补丁之<br>的授权!(注,仅钅        | 后,相应<br>计对 R4.         | <b>立的</b><br>4-00   | 反        |
| ❶ 版本重<br>对 R4.4<br>APROI<br>即 R4.4<br>本!)                              | 要事项<br>4-00 版本,试用<br>L license 才能正<br>4-00 版本需要安              | 版授权存在 bu<br>常进行!<br>装 P1 补丁后, | 」g , 需要安装 R4.4<br>, 再去执行试用版的 | 4-00 的 P1 补丁之<br>9授权!(注,仅销        | 后,相 <u>[</u><br>计对 R4. | <b>立的</b><br>4-00   | <b>反</b> |
| ❶ 版本重<br>对 R4.4<br>APROI<br>即 R4.4<br>本!)                              | 要事项<br>4-00 版本,试用<br>L license 才能正<br>4-00 版本需要安              | 版授权存在 bu<br>常进行!<br>装 P1 补丁后, | 」g , 需要安装 R4.4<br>, 再去执行试用版的 | <b>1-00 的 P1 补丁之</b><br>9授权!(注,仅钜 | 后,相函<br>计对 R4.         | ☑的<br>4-00 <b>尚</b> | 反<br>    |
| ● 版本重<br>对 R4.4<br>APROI<br>即 R4.4<br>本 !)                             | 要事项<br>4-00 版本,试用<br>L license 才能正<br>4-00 版本需要安              | 版授权存在 bu<br>常进行!<br>装 P1 补丁后, | Jg ,需要安装 R4.4<br>,再去执行试用版的   | 4-00 的 P1 补丁之<br>为授权!(注,仅针        | 后,相 <u>[</u><br>计对 R4. | ∑的<br>4-00 崩        | <b>反</b> |
| ❶ 版本重<br>对 R4.4<br>APROI<br>即 R4.4<br>本!)                              | 要事项<br>4-00 版本,试用<br>L license 才能正<br>4-00 版本需要安              | 版授权存在 bu<br>常进行!<br>装 P1 补丁后, | ug , 需要安装 R4.4<br>, 再去执行试用版的 | 4-00 的 P1 补丁之<br>9授权!(注,仅针        | 后,相 <u>[</u><br>计对 R4. | <b>∑的</b><br>4-00 閒 | <b>反</b> |
| ❶ 版本重<br>对 R4.4<br>APROI<br>即 R4.4<br>本!)                              | <mark>要事项</mark><br>4-00 版本,试用<br>L license 才能正<br>4-00 版本需要安 | 版授权存在 bu<br>常进行!<br>装 P1 补丁后, | ug , 需要安装 R4.4<br>, 再去执行试用版的 | <b>ነ-00 的 P1 补丁之</b><br>9授权!(注,仅钅 | 后,相 <u>[</u><br>计对 R4. | 立的<br>4-00 崩        | <b>反</b> |